## Medium Tutorial Funny Meme

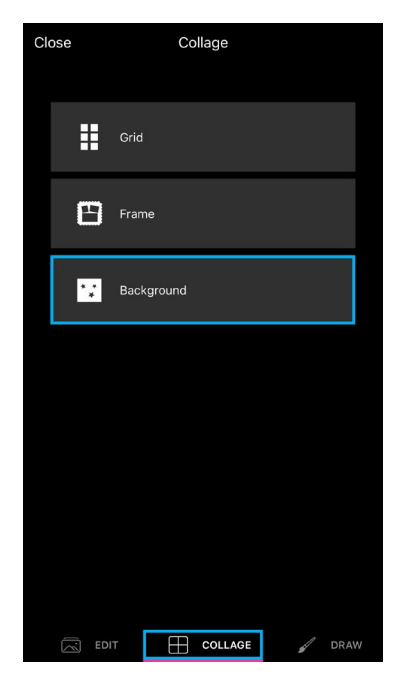

Step 1: Open the collage maker and tap on "Background."

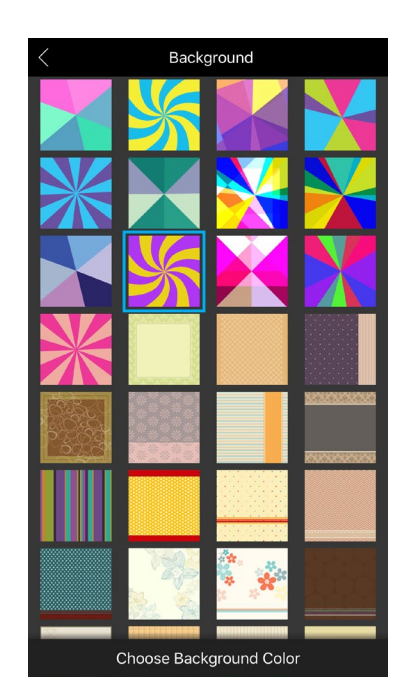

**Step 2:** Tap on the background you'd like to use. If you don't have the Meme Backgrounds pack, you can download it for free from the PicsArt Shop.

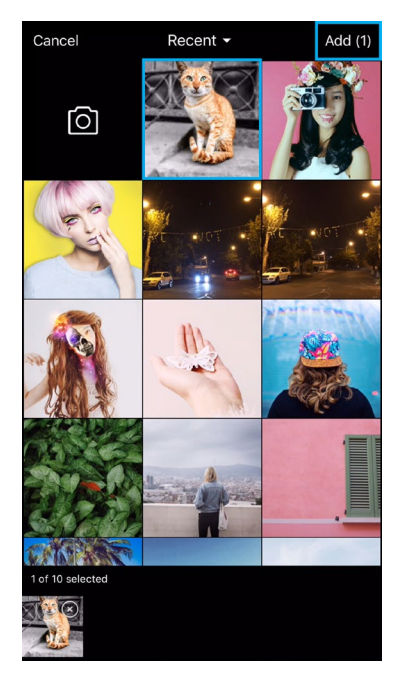

Step 3: Select the picture you'd like to use and tap on "Add."

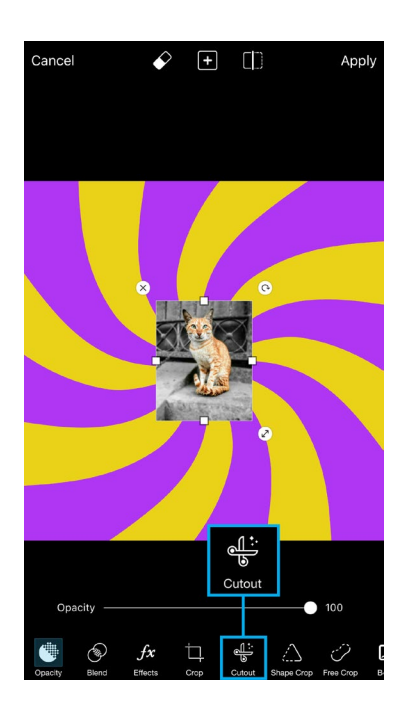

Step 4: Tap on the Cutout icon.

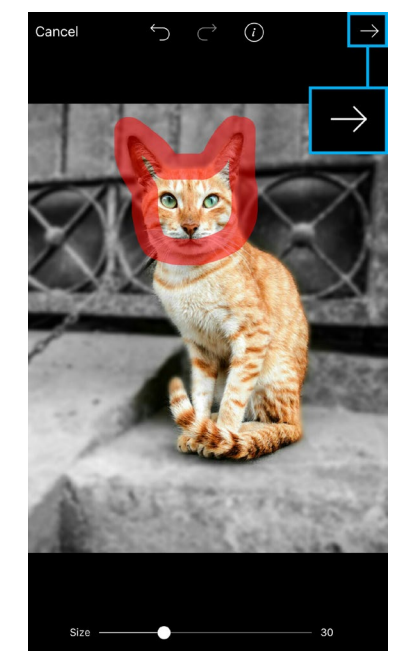

*Step 5:* Use your finger or stylus to roughly outline the portion of your picture you'd like to crop. Tap on the arrow icon.

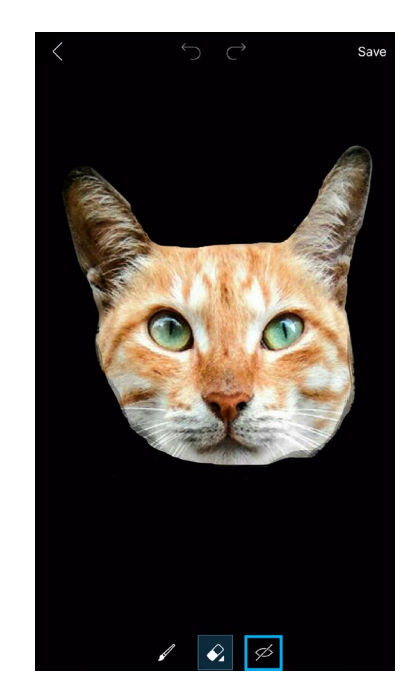

**Step 6:** Your selection will appear as a preview. Tap on the eye icon to view your selection along with the rest of your picture.

## Medium Tutorial Funny Meme

## Page 2

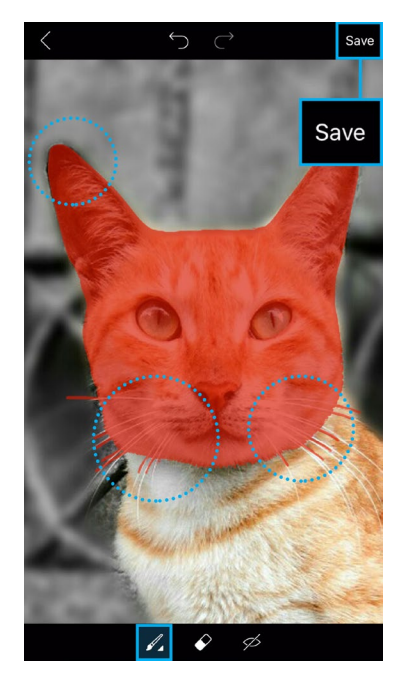

**Step 7:** Tap on the paintbrush icon and refine your selection. When you're done, tap on "Save." Your selection will automatically be saved in the "My Stickers" section of the sticker menu.

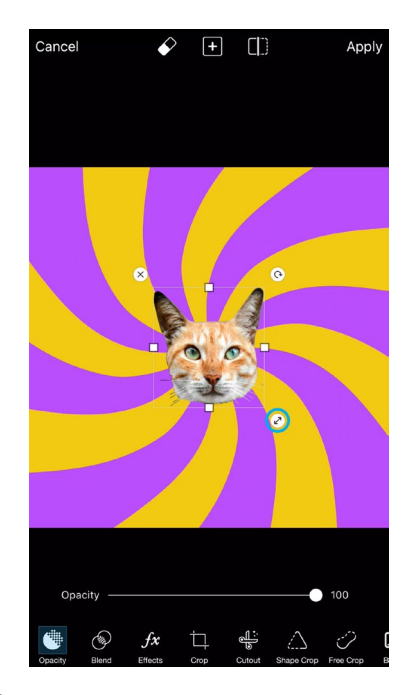

*Step 8:* Drag the arrow icon to enlarge your picture and place it on your background.

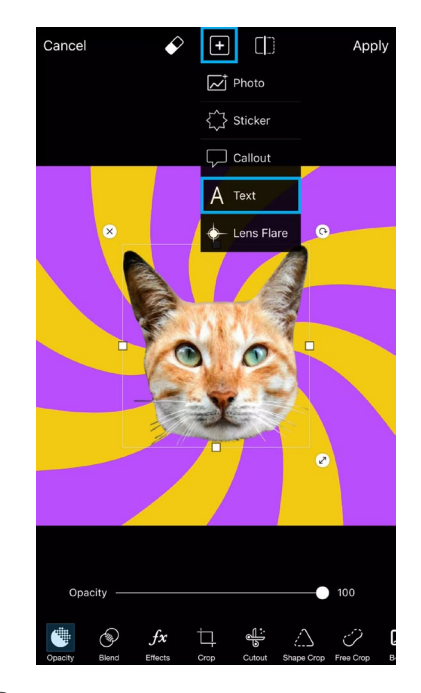

**Step 9:** Tap on the plus sign and select "Text."

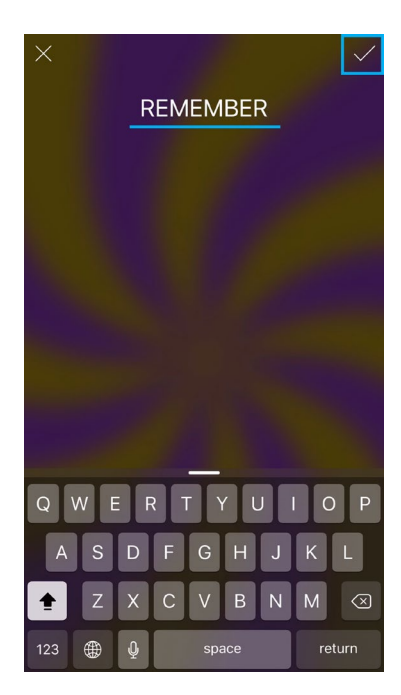

*Step 10:* Type the first line of your text and tap on the check mark.

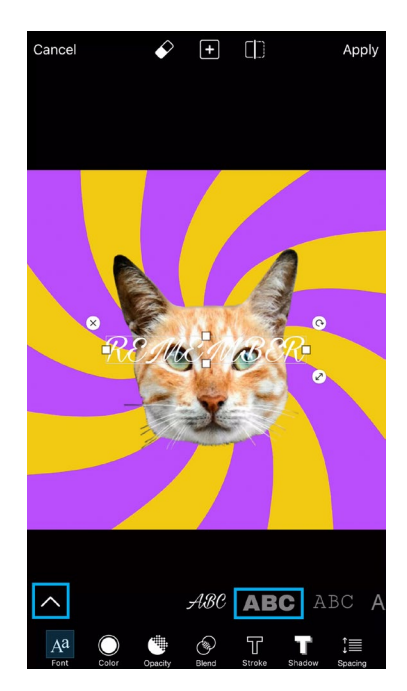

**Step 11:** Select your font from the fonts menu. We used a font from the default PicsArt Fonts pack, but if you'd like to view a different package, tap on the arrow icon on the left side.

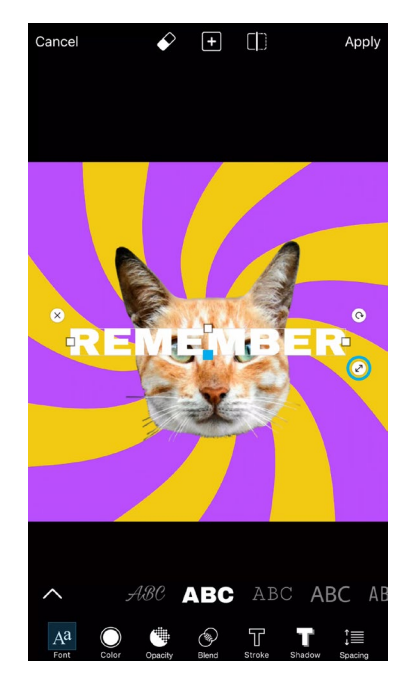

**Step 12:** Enlarge the text and place it on your background. Drag the edges of the text box if you'd like to adjust the dimensions.

## Medium Tutorial Funny Meme

Page 3

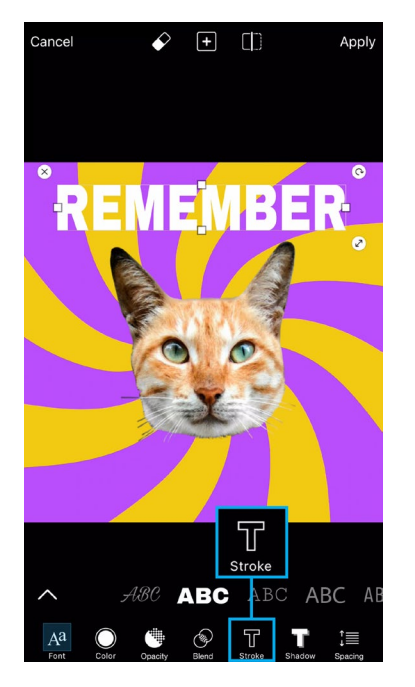

Step 13: Tap on the Stroke icon.

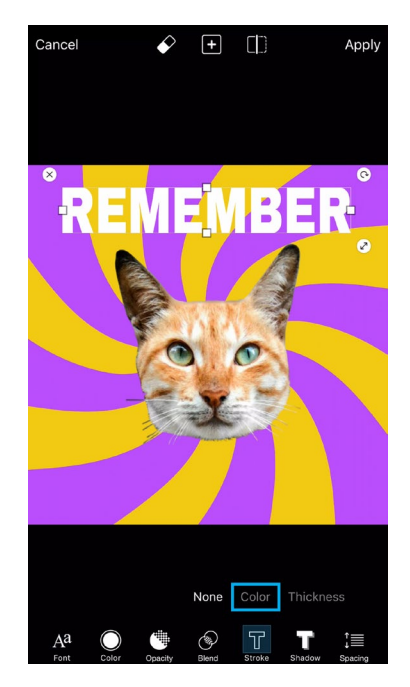

Step 14: Select "Color."

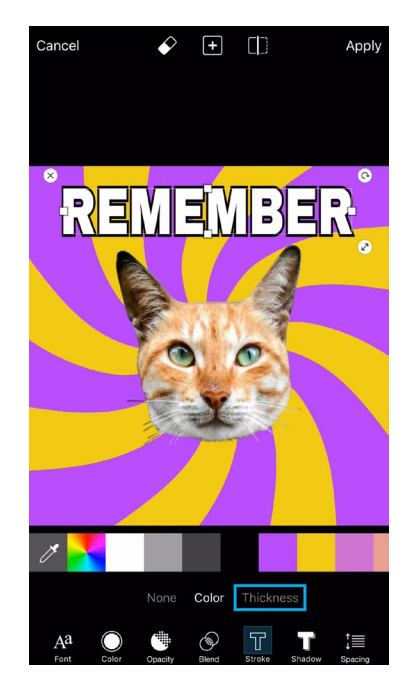

*Step 15:* The color black will be selected automatically. If you'd like to use a different color, select one from the menu. Tap on "Thickness."

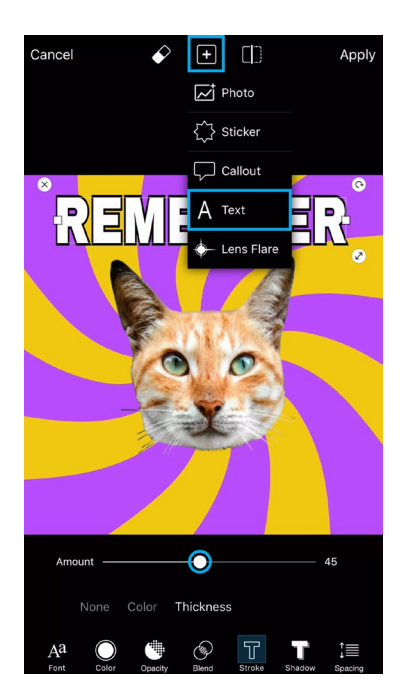

**Step 16:** Use the slider to adjust the thickness of your text outline. When you're done, tap on the plus sign and select "Text."

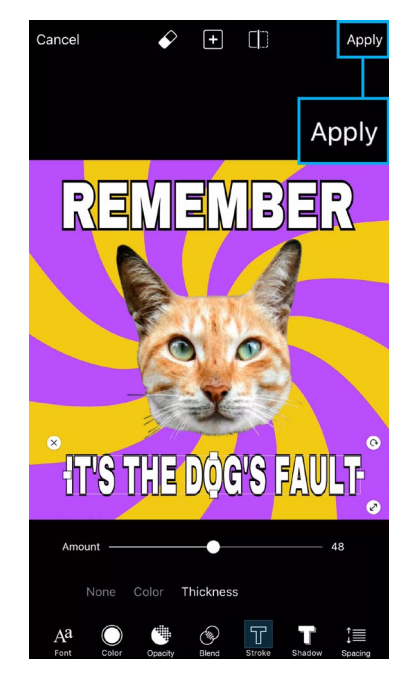

*Step 17:* Repeat the process to add a second line to your meme. When you're done, tap on "Apply."

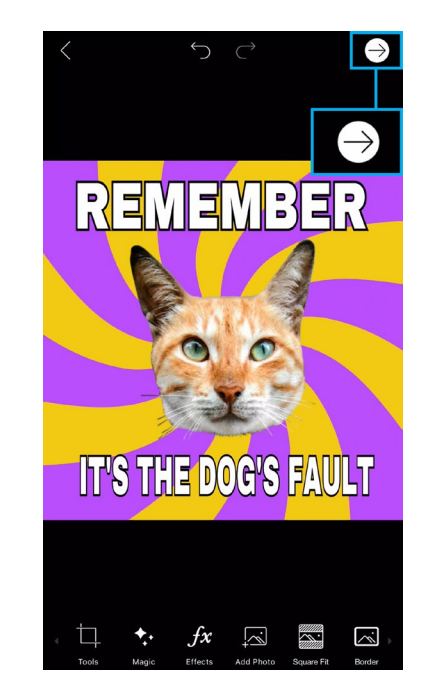

**Step 18:** Tap on the arrow icon to finish. Save your picture and share it on PicsArt with the hashtag #FunnyMeme!